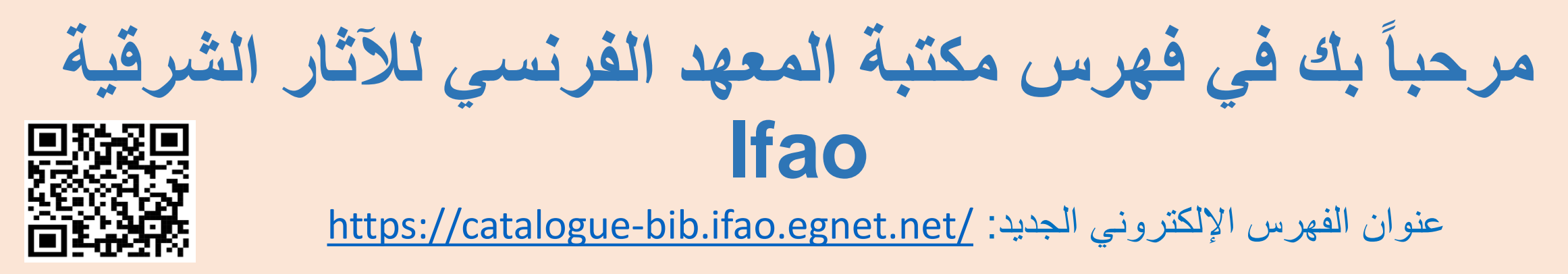

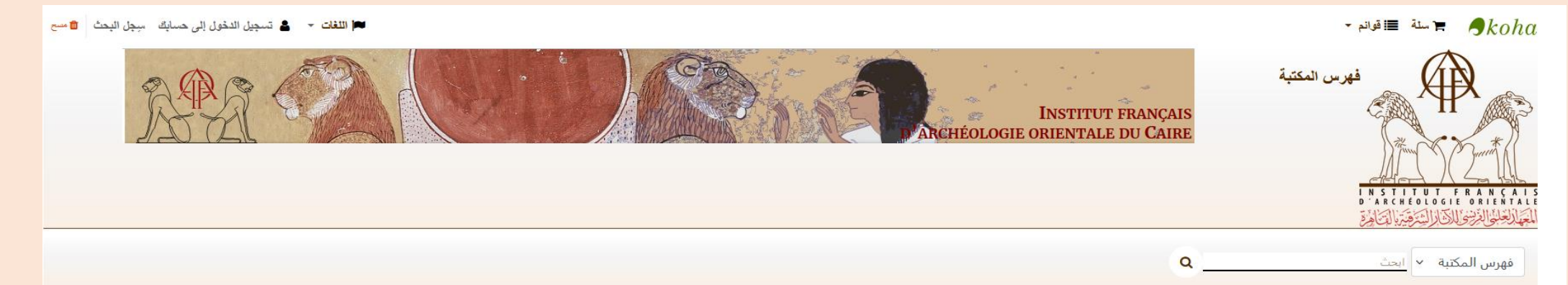

بحت متقدم بحت الاستناد وصل حديثًا اقتراحات السراء

| مواعيد قاعة الإطلاع<br>من الأحد للخميس.<br>من 9:00 ص إلى 5:30 م. | <b>D'une page web à l'autre</b><br>.Pour vous accompagner dans cette transition, l'ancien catalogue sera encore consultable ici jusqu'au 31 décembre 2024 | تسجيل الدخول إلى حسابك:<br>تسجيل الدخول: |
|------------------------------------------------------------------|----------------------------------------------------------------------------------------------------|------------------------------------------|
| المكتبة<br>نانة عن المكانة                                       | نتر في 10/12/2024                                                                                                    | كلمة المرور:                             |
| أحدت الأخبار                                                     | الأعزاء مستخدمي المكثبة                                                                                                    |                                          |
| معلومات عملية                                                    | سيتم إعلاق المكتبة بأكملها في الفترة من 20 ديسمبر 2024 إلى 4 يداير 2025                                                                                   | تسجيل الدخول                             |
|                                                                  | (الإعلاق الإداري للمعهد)                                                                                                    |                                          |
|                                                                  | ويشكل استثنائي، سيتم إعلاق قاعة الأطلاع يوم 7 يداير 2025                                                                                                  | نسیت کلمه مزورک؟                         |
|                                                                  | تقضلوا بقبول فلاق الاحترام                                                                                                    |                                          |
|                                                                  | الدكتية                                                                                                    |                                          |
|                                                                  | نشر في 12/12/2024                                                                                                    |                                          |

| اللغات - المعالية سبجل البحث المحمد المحمد المحم<br>المحمد المحمد المحمد المحمد المحمد المحمد المحمد المحمد المحمد المحمد المحمد المحمد المحمد المحمد المحمد المحمد المحمد المحمد المحمد المحمد المحمد المحمد المحمد المحمد المحمد المحمد المحمد المحمد المحمد المحمد المحمد المحمد المحمد المحمد المحمد المحمد المحمد المحمد المحمد المحمد<br>محمد المحمد المحمد المحمد المحمد المحمد المحمد المحمد المحمد المحمد المحمد المحمد المحمد المحمد المحمد المحمد المحمد المحمد المحمد المحمد المحمد المحمد المحمد المحمد المحمد المحمد المحمد المحمد المحمد المحمد المحمد المحمد المحمد المح | للبدء، اختر لغة الواجهة المفضلة لديك<br>Institut Français<br>Archéologie orientale du Caire                                                 | ج سلة قاقرام .<br>فهرس المكتبة<br>فهرس المكتبة<br>INSTITUT FRANÇAIS<br>D'ARCHEOLOGIE ORIENTALE |
|----------------------------------------------------------------------------------------------------|----------------------------------------------------------------------------------------------------|------------------------------------------------------------------------------------------------|
|                                                                                                    | ۹                                                                                                    | فهرس المكتبة 🔹 ابحث                                                                            |
|                                                                                                    | ات الشراء                                                                                                    | بحت منقدم بحث الاستناد وصل حديثًا افتراد                                                       |
| تسجيل الدخول إلى حسابك:                                                                                                    |                                                                                                    | مواعيد قاعة الاطلاع                                                                            |
| تسچيل الدخول:                                                                                                    | D'une page web à l'autre                                                                                                    | من 9:00 ص إلى 5:30 م.                                                                          |
|                                                                                                    | Pour vous accompagner dans cette transition, l'ancien catalogue sera encore consultable ici jusqu'au 31 decembre 2024.<br>نتر في 10/12/2024 |                                                                                                |
| كلمة المرور:                                                                                                    |                                                                                                    | المكتبة<br>المكتبة                                                                             |
|                                                                                                    | الأعزاء مستخدمي المكتبة                                                                                                    | اليدة على المحلية.<br>أحدث الأخبار                                                             |
| تسجيل الدخول                                                                                                    | سيتم إعلاق المكتبة بأكملها في الفترة من 20 ديسمبر. 2024 إلى 4 يداير. 2025                                                                   | معلومات عملية                                                                                  |
| نسبت کلمة مرورك؟                                                                                                    | (الإعلاق الإداري للمعهد)                                                                                                    |                                                                                                |
|                                                                                                    | ويشكل استثدائي، سيتم إعلاق قاعة الأطلاع يوم 7 يداير 2025                                                                                    |                                                                                                |
|                                                                                                    | تفضلوا بقبول فلئق الاحترام                                                                                                    |                                                                                                |
| https://catalogue-bib.ifao.egnet.net/#                                                                                                    | المكتبة<br>نشر في 12/12/2024                                                                                                    |                                                                                                |

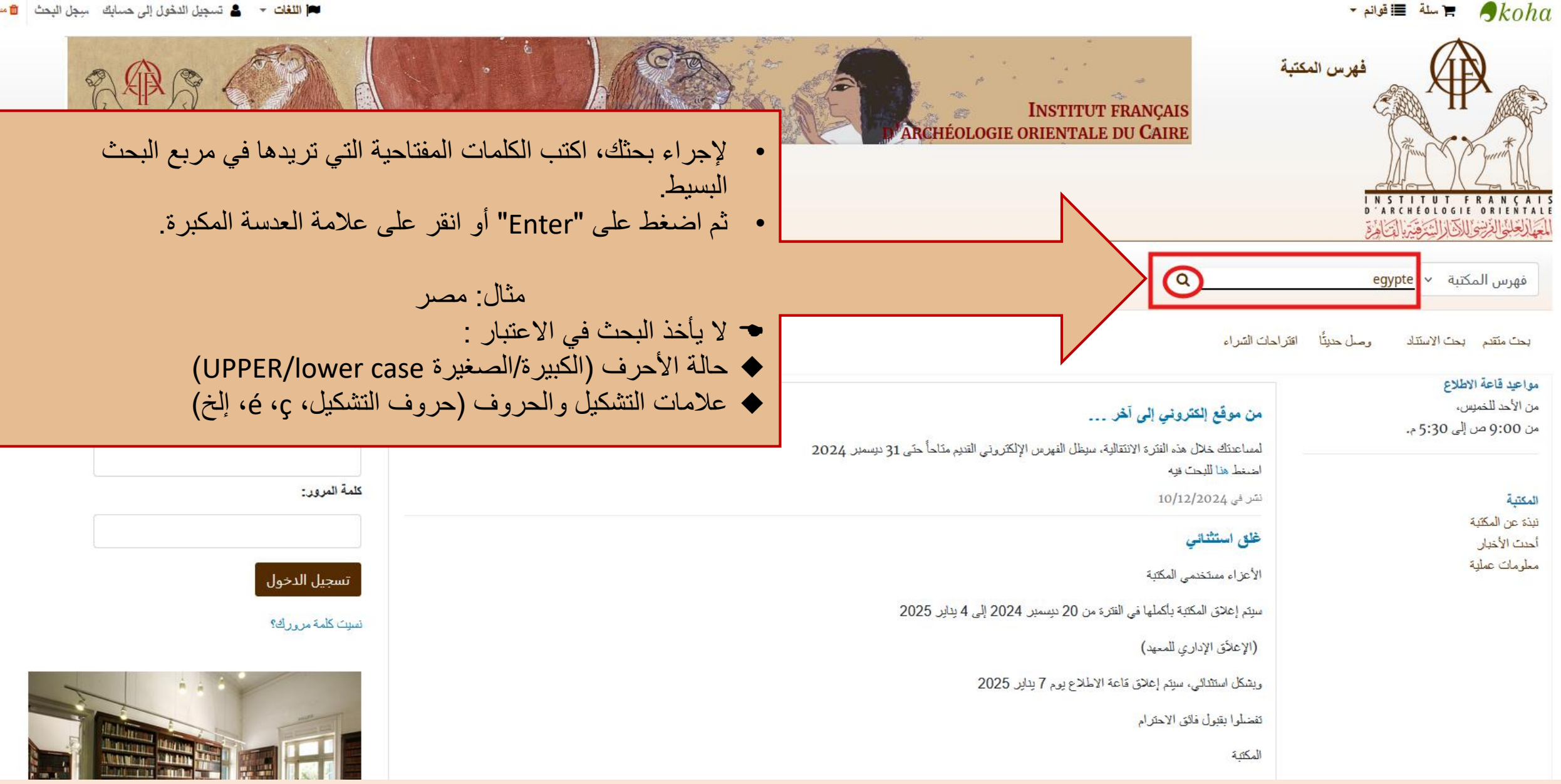

🏲 سلة 📑 قوانم 🔻

| ي كل صفحة<br>كل صفحة من قائمة الاختيار الخاصة بعدد                  | العرض الرئيسي لنتائج البحث هو 20 نتيجة فر<br>✓ يمكنك التنقل بين صفحات النتائج المختلفة<br>✓ يمكنك اختيار عرض المزيد من النتائج في كل صفحة<br>النتائج في كل صفحة                                                                                                    | فهرس المكتبة  ابحث فهرس المكتبة                                                                                                    |
|---------------------------------------------------------------------|----------------------------------------------------------------------------------------------------|----------------------------------------------------------------------------------------------------|
|                                                                     | Results of search for '                                                                                                    | egypte', page 1 of 1084 > الصفحة الرئيسية<br>• Search also in O                                                                    |
| تاريخ النشر/حقوق الطبع والنشر:الاحدث الى الاقدم                     | أعاد بحثك 21666 نتيجة.                                                                                                    | ىتقىع بىنڭ<br>زوء ئىستد                                                                                                    |
| التتائيج لكل صفحة: 20                                               | 1 2 3 4 5 6 7 8 9 10 السلى « الحر «<br>لا تعييز ا اختر الكل مسح الكل ا هدد المعارين لـ: إضافة إلى < إحفظ 🔳 وضع حجز                                                                                                    | Actes de congrès<br>Article de revue<br>Article en ligne<br>Bibliographie                                                          |
|                                                                     | زيدة كثف الممالك وبيان الطرق والمسالك / لنرس الدين خليل بن تمامين الظاهري ; قابله بأصوله وأعده النشر أيمن فؤاد سيد<br>الثانت : ابن تمامين الظاهري , خليل ( 1410-1468 ) حقة : 2024                                                                                                    | Brochure<br>أظهر المزيد<br>المزانين<br>Bagnall Roger Shaler                                                                        |
| يتم عرص التنائج من التاريخ الاحدث إلى<br>الأقدم.                    | مجموعة : iextes arabes et etudes islamiques . 62 : مجموعة :<br>Ressource en ligne : Sommaire en ligne (cliquer sur l'icône)<br>توع هونية : Monographie : ترا ي مراجع المحالي المحالي المحالي المحالي المحالي المحالي المحالي المحالي المحالي ا                                                                                                    | British museum<br>Cauville Sylvie<br>Chassinat Émile                                                                               |
| <ul> <li>بمكتك تعيير ترتيب العرص من حرن<br/>هذه القائمة.</li> </ul> | بلغة ي عند اللغة : (Corec Cont. TAELOZ (2) : المنابعة : إن السلة 🛒 إحجز 🛒 أضف إلى السلة                                                                                                    | Drioton Étienne<br>أظهر المزيد<br>مواضيع                                                                                           |
|                                                                     | the Fouad Collection at the Institut français d'archéologie orientale : (P.Fouad II 90-100) / Mohamed Gaber Elmaghrabi<br>المعتب :<br>2024 : عنه<br>Bibliothèque d'étude . 186 : مجموعة :<br>Ressource en ligne : Sommaire en ligne (cliquer sur l'icône)<br>التوع الالمين : يتري الالمين :<br>(ote: LP Fouad II 90-100 (1) : التوة : التوة : التق : التوة : التوة : التوة : التوة : التوة : التوة : التوة : التق : التق : التوة : التق : التق : التق : التق : التق : التق : التق : التق : التق : التق : التق : التق : التق : التق : التق : التق : التق : التق : التق : التق : التق : التق : التق : التق | Actes de congrès<br>Antiquités égyptiennes<br>Antiquités égyptiennes Égypte<br>Antiquité<br>Catalogue<br>Catalogues<br>iظهر المزيد |

属 إحجز 🛛 🚝 أضف إلى السلة

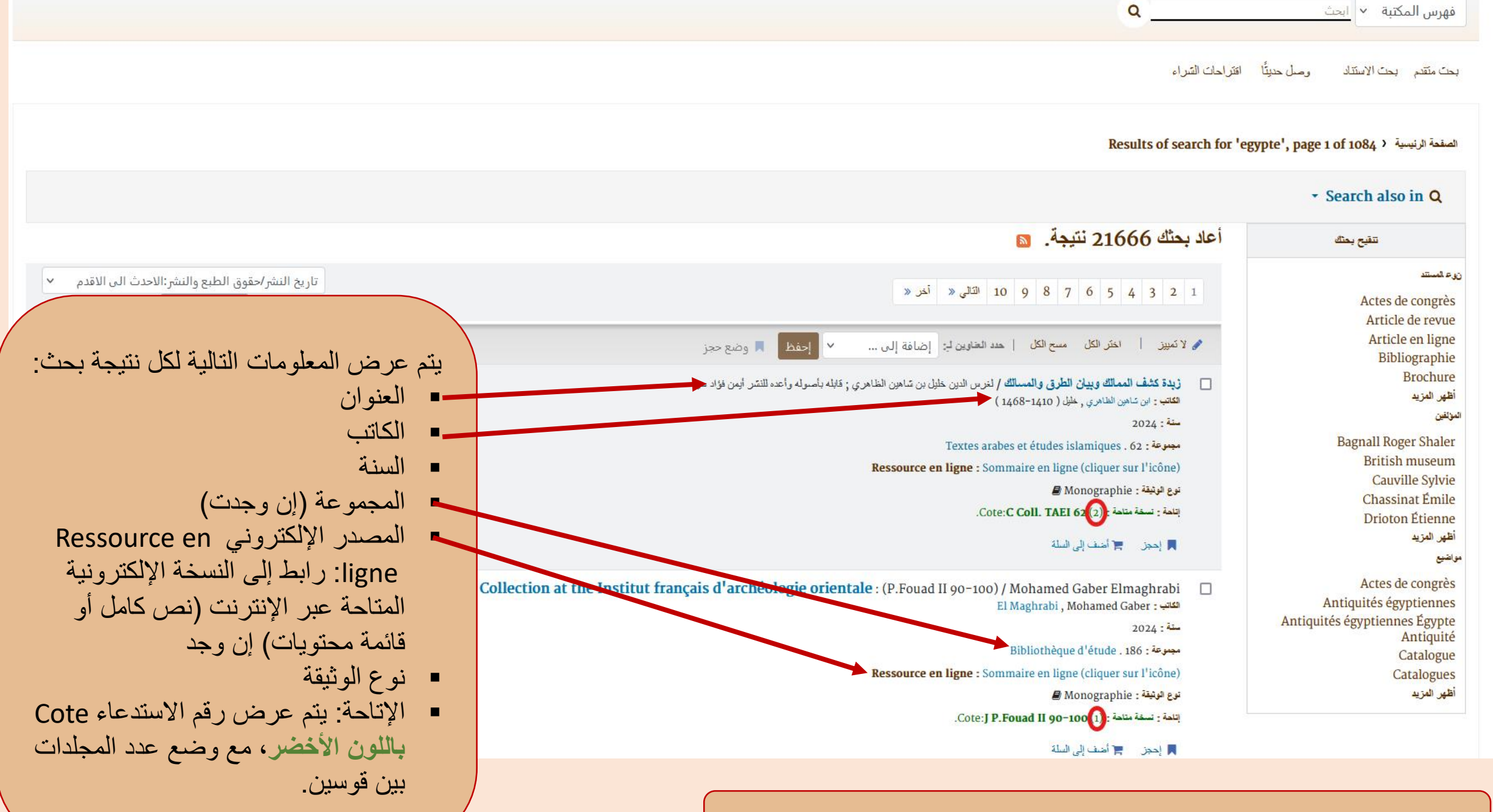

جميع الحقول ذات اللون الأزرق يمكن البحث بها بمجرد النقر عليها.

|                                                 | ٥<br>عنوان "تنقيح بحثك"، يسمح لك بتحديد<br>و الحد من نتائج البحث.                                                                                                    | فعس المكتبة م العث<br>على اليمين، يوجد عمود ب<br>عوامل التصفية لتنقيح و/أو |
|-------------------------------------------------|----------------------------------------------------------------------------------------------------|----------------------------------------------------------------------------|
|                                                 |                                                                                                    | <ul> <li>Search also in Q</li> </ul>                                       |
|                                                 | أعاد بحثك 21666 نتيجة. 🔊                                                                                                    | تتقيع بعثك                                                                 |
| تاريخ النشر/حقوق الطبع والنشر:الاحدث الى الاقدم | ا 10 8 7 6 5 4 3 2 1 التالي « أخر «                                                                                                    | نوء فستد<br>Actes de congrès<br>Article de revue                           |
|                                                 | 🖋 لا تمييز 🕴 اختر الكل مسح الكل   حدد العارين لـ: إضافة إلى 🔻 إحفظ 📕 وضع حجز                                                                                                    | Article en ligne<br>Bibliographie                                          |
|                                                 | زيدة كشف الممالك وبيان الطرق والمسالك / لخرس الدين خليل بن شاهين الظاهري ; قابله بأصوله وأعده للنشر أيمن فؤاد سيد<br>الكاتب : اين شاهين الظاهري , خليل ( 1410-1468 )<br>سنة : 2024                                                                                                    | Brochure<br>أظهر المزيد<br>المؤلفين                                        |
|                                                 | Textes arabes et études islamiques . 62 : مجموعة محصوعة المحمومة المحمومة                                                                                                    | Bagnall Roger Shaler<br>British museum                                     |
|                                                 | يري الرشينة: Monographie : Sommare en righe (chquer sur ricone)                                                                                                    | Cauville Sylvie                                                            |
|                                                 | .Cote: <b>C Coll. TAEI 62</b> (2) بتلحة : نسخة متاحة :                                                                                                    | Chassinat Emile<br>Drioton Étienne                                         |
|                                                 | 属 إحجز 📻 أضف إلى السلة                                                                                                    | أظهر المزيد<br>مواضيع                                                      |
| Documentary papyri fro                          | om the Fouad Collection at the Institut français d'archéologie orientale : (P.Fouad II 90-100) / Mohamed Gaber Elmaghrabi 🗌<br>El Maghrabi , Mohamed Gaber : الكتب                                                                                                    | Actes de congrès<br>Antiquités égyptiennes                                 |
|                                                 | 2024 :                                                                                                    | Antiquités égyptiennes Egypte<br>Antiquité                                 |
| سية دي النقر على عنو إن الوثيقة إلى             | Bibliotheque d'étude . 186 : مجموعة Bibliotheque d'étude . 186 : مجموعة Bibliotheque d'étude . 186 : An Aibar Bibliotheque d'étude . 186 : An Aibar Bibliotheque d'étude . 186 : An Aibar Bibliotheque d'étude . 186 : An Aibar Bibliotheque d'étude . 186 : An Aibar Bibliotheque d'étude . 186 : An Aibar Bibliotheque d'étude . 186 : An Aibar Bibliotheque d'étude . 186 : An Aibar Bibliotheque d'étude . 186 : An Aibar Bibliotheque d'étude . 186 : An Aibar Bibliotheque d'étude . 186 : An Aibar Bibliotheque d'étude . 186 : Aibar Bibliotheque d'étude . 186 : Aibar Bibliothe | Catalogue                                                                  |
|                                                 | نوع الوثينة: Monographie = Monographie = المحالية المحالية ال                                                                                                    | أظهر المزيد                                                                |
|                                                 | التلحة : نسخة مناحة : (1) Cote: <b>J P.Fouad II 90-100</b> .                                                                                                    |                                                                            |
|                                                 | 🗖 إحجز 📻 أضف إلى السلة                                                                                                    |                                                                            |

### البطاقة المفصلة.

# جميع الحقول ذات اللون البني يمكن البحث بها بمجرد النقر عليها.

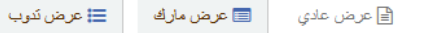

#### Documentary papyri from the Fouad Collection at the Institut français d'archéologie orientale : (P.Fouad II 90-100) / Mohamed Gaber Elmaghrabi

عنوان مضاف بواسطة المفهرس : BiEtud.BdE.

نوع الوثيقة : Monographie 🗃

岩 El Maghrabi, Mohamed Gaber, Auteur الكاتب:

anglais ; grec ancien (jusqu'à 1453) : اللغة

يك النشر : Égypte.

التشر : Le Caire : Institut français d'archéologie orientale : التشر

#### Année : 2024

وصف : vol. (XIII-88 p.) : ill., fac-sim., photogr., couv. ill. en coul. ; 29 cm 1

الفهرس الموحد لاتحاد مكتبات التعليم العالي القرنسية : 277414911

ردمڭ : rel) 4-1014-7247-2-978)

مىورىة Coce من Amazon.com

السعر : EUR 22.

Appartient à la collection : Bibliothèque d'Étude ; Voir la notice de la collection

Collection : Bibliothèque d'étude, 0259-3823, 186. -IF, 1110-6026, 1325

عقوان أخر : P.Fouad II 90-100

Q | Institut français d'archéologie orientale. Le Caire -- Papyrus (manuscrits) : الموضوع - اسم هيئة

Q | Papyrus grecs -- Égypte -- Antiquité : اسم عام اسم عام

Ressource en ligne : Sommaire en ligne (cliquer sur l'icône)

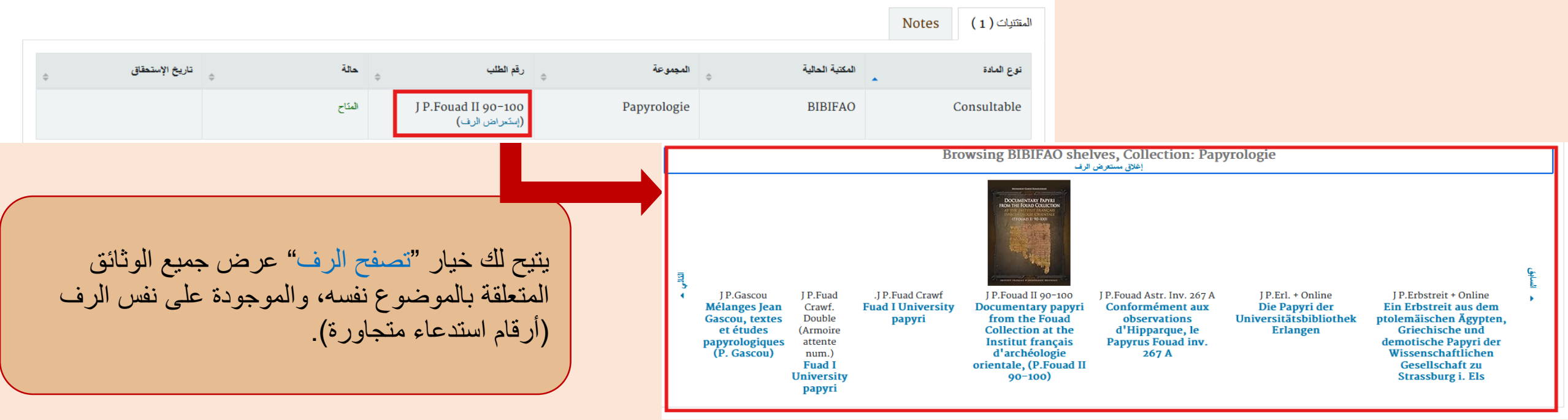

## للبحث عن مجلة أو دورية، اكتب عنوانها أو اختصارها في مربع البحث. النتائج المعروضة هي عبارات عن بطاقات المقالات المتعلقة بهذا العنوان.

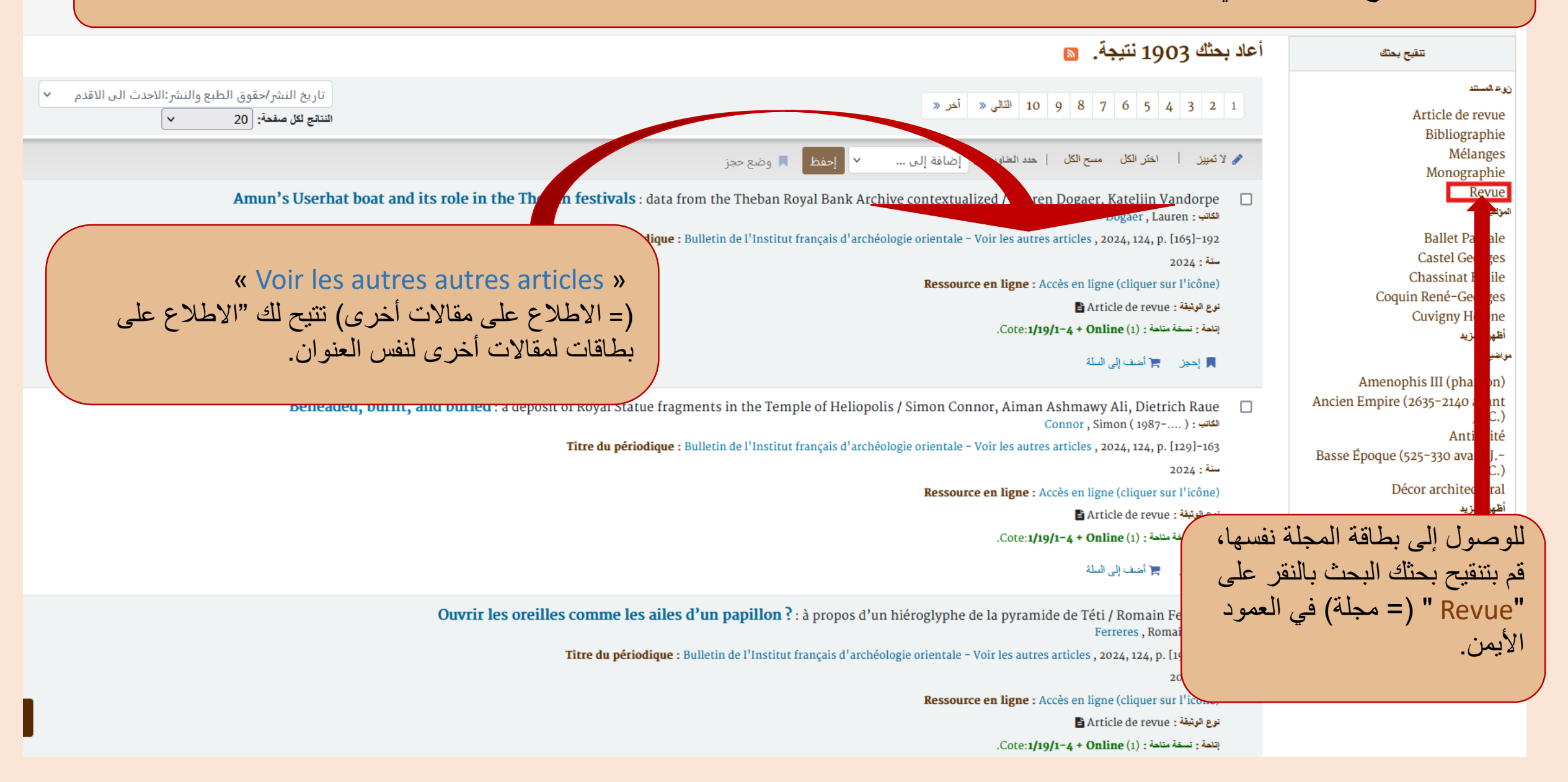

| يؤدي النقر على "Revue" (= مجلة) إلى فتح بطاقة المجلة، مما يتيح                                                         | <b>حالة</b> ¢                      | رقم التسغة        | معلومات المجلد             | رقم الطلب                  | المجموعة                | المكتبة الحالية    | توع المادة  |
|----------------------------------------------------------------------------------------------------|------------------------------------|-------------------|----------------------------|----------------------------|-------------------------|--------------------|-------------|
| لك الوصول إلى فائمه الاعداد المتاحة من هذه المجلة في مكتبتنا.<br>Bulletin de l'Institut français d'archéologie orienta | المنّاح                            | 1979              | Index (Tome<br>1-79), 1979 | 1/19/1-4 (إستعراض<br>الرف) | Egyptologie et<br>Nubie | BIBIFAO<br>Salle 1 | Consultable |
| مارف 🧮 عرض ندوب                                                                                                    | المنّاح                            | 1901              | Tome 1, 1901               | 1/19/1-4 (إستعراض<br>الرف) | Egyptologie et<br>Nubie | BIBIFAO<br>Salle 1 | Consultable |
| Bulletin de l'Institut français d'archéole                                                                             |                                    |                   |                            |                            |                         |                    |             |
| Liste des unités<br>Bull. Inst. fr. a                                                                                  | المتاح                             | 1912              | Tome 10, 1912              | 1/19/1-4 (إستعراض<br>الرف) | Egyptologie et<br>Nubie | BIBIFAO<br>Salle 1 | Consultable |
| .BIFA<br>Institut français d'archéologie orientale                                                                     | المتاح                             | 2000              | Tome 100, 2000             | 1/19/1-4 (إستعراض<br>الرف) | Egyptologie et<br>Nubie | BIBIFAO<br>Salle 1 | Consultable |
| Le Caire : Institut français d'au                                                                                      | المنّاح                            | 2001              | Tome 101, 2001             | 1/19/1-4 (إستعراض<br>الرف) | Egyptologie et<br>Nubie | BIBIFAO<br>Salle 1 | Consultable |
| لعالي الفرنسية : 039273091                                                                                             | المتاح                             | 2002              | Tome 102, 2002             | 1/19/1-4 (إستعراض<br>الرف) | Egyptologie et<br>Nubie | BIBIFAO<br>Salle 1 | Consultable |
| Q   Archéologie                                                                                                    | المتاح                             | 2003              | Tome 103, 2003             | 1/19/1-4 (إستعراض<br>الرف) | Egyptologie et<br>Nubie | BIBIFAO<br>Salle 1 | Consultable |
| ي المادية : ج Pouilles archéologiques<br>م المادية : Q   Antiquités م                                                  | المنّاح                            | 2004              | Tome 104/1,<br>2004        | 1/19/1-4 (إستعراض<br>الرف) | Egyptologie et<br>Nubie | BIBIFAO<br>Salle 1 | Consultable |
| <b>Ressource en ligne :</b> Accès en ligne (cliquer sur l'icône)   Vol. 116 (2017 au format HTML en l                  | المتاح                             | 2004              | Tome 104/2,                | 1/19/1-4 (إستَعراض         | Egyptologie et          | BIBIFAO            | Consultable |
| ، من المواد المادية <b>(130).</b> عرض كل المواد المادية.                                                               | ت Notes<br>هذه التسجيلة على الحديد | المقتتيا<br>تحتوي |                            |                            |                         |                    |             |